Welcome to UTC's Application Portal. Through our portal you can apply to UTC, complete a recommendation requested by a student, or complete other applications and event registrations. Please create an account by selecting "Create an account".

# LOG IN

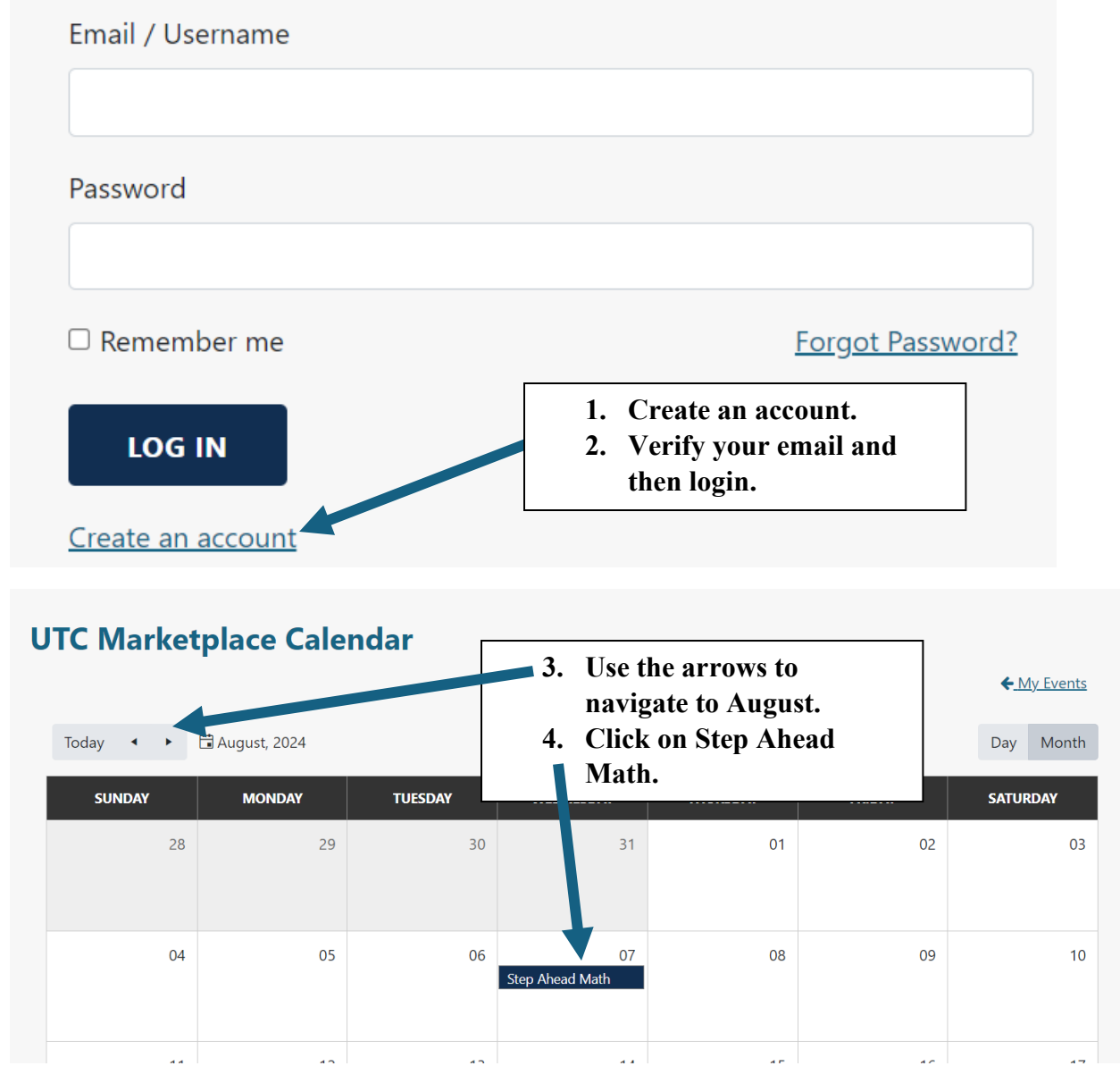

| Event Information                                                                                      |                                        |    |  |  |
|----------------------------------------------------------------------------------------------------|----------------------------------------|----|--|--|
| Event                                                                                                  | Step Ahead Math                        |    |  |  |
| Start                                                                                                  | 8/7/2024 9:00 AM                       |    |  |  |
| End                                                                                                    | 8/7/2024 4:00 PM                       |    |  |  |
| Description                                                                                            | Step Ahead Math Registration for 2024. | li |  |  |
| Event Type                                                                                             | Marketplace                            |    |  |  |
| Event Format                                                                                           | On site                                | Ŧ  |  |  |
| 5. Click Register.<br>a. NOTE: You can find the<br>correct dates for Step Ahead<br>on the UTC website. |                                        |    |  |  |

# EVENT DETAILS AND CAPACITY

#### **Event name**

Step Ahead Math

### Start Date

Wednesday, August 07, 2024 9:00:00 AM

## End Date

Wednesday, August 07, 2024 4:00:00 PM

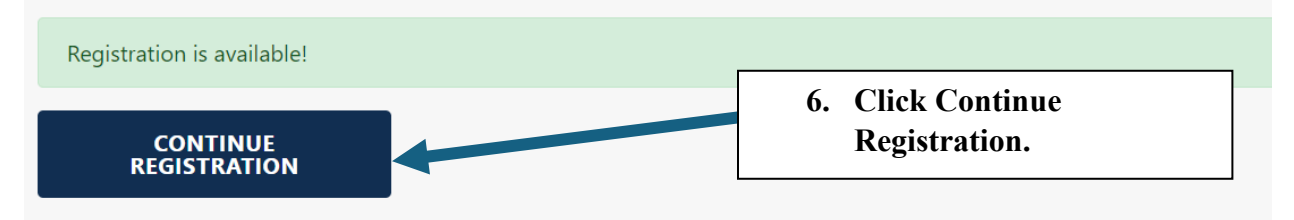

| ADMISSIONS FEE AND ODTIONAL SESSIONS |  |
|--------------------------------------|--|
| ADMISSIONS FEE AND OPTIONAL SESSIONS |  |
|                                      |  |

| Event *                                                                 |                                                            |     |
|-------------------------------------------------------------------------|------------------------------------------------------------|-----|
| Step Ahead Math                                                         |                                                            | *   |
|                                                                         |                                                            |     |
| Please select your event ticket type below: *                           |                                                            |     |
| Step Ahead Math Registration Fee - \$95                                 |                                                            | •   |
|                                                                         |                                                            |     |
| Please complete the questions below. When you hit Continue, it will tak | e you to your invoice and then to our secure payment gatew | ay. |
| ADDITIONAL QUESTIONS                                                    |                                                            |     |
| Do you or your attendees require any special accommodations?            |                                                            |     |
|                                                                         |                                                            | •   |
|                                                                         |                                                            |     |
| Please provide any details about the accommodations you need:           |                                                            |     |
|                                                                         |                                                            |     |
|                                                                         |                                                            |     |
|                                                                         |                                                            | li  |
| Your T-Shirt Size: *                                                    |                                                            |     |
|                                                                         |                                                            | •   |
|                                                                         |                                                            |     |
| Have you registered with the UTC Disability Resource Center? *          |                                                            |     |
| No                                                                      |                                                            | •   |
| What is the name of the last math source you successfully completed?    |                                                            |     |
| all of the reason of the last math course you successfully completed:   |                                                            |     |
| all of them                                                             |                                                            |     |
| Which one of these student types best describes you? *                  |                                                            |     |
| Non-Freshman Student                                                    |                                                            | •   |
|                                                                         |                                                            |     |
| Will you be living on campus? *                                         |                                                            |     |
| Yes                                                                     |                                                            | •   |
|                                                                         |                                                            |     |
| If living on campus, please select your residence hall:                 |                                                            |     |
| West Campus                                                             |                                                            | •   |
|                                                                         |                                                            |     |
| CONTINUE                                                                |                                                            |     |
|                                                                         | 7. Fill out this form and                                  |     |
|                                                                         | click Continue.                                            |     |

| INVOICE LIST                              |              |                   |                             |                  |                        |                              |
|-------------------------------------------|--------------|-------------------|-----------------------------|------------------|------------------------|------------------------------|
| Invoice Name                              | Total Amount | Invoice Disc      | Status :                    | Event Name       | Expected St            | Discount Code                |
| Step Ahead Math<br>- ER<br>L3JR97F6SA8YET | \$95.00      | \$0.00            | Active                      | Step Ahead Math  |                        | Apply/Remove                 |
|                                           |              |                   |                             |                  |                        |                              |
| Total Amount                              |              |                   |                             |                  |                        |                              |
| 95                                        |              |                   |                             |                  |                        |                              |
| Select a choice                           |              |                   | 0 01 1                      | <b>.</b>         |                        |                              |
| Online                                    |              |                   | 8. Click                    | Pay.             |                        | •                            |
| РАУ                                       |              |                   |                             |                  |                        |                              |
|                                           | 6            |                   | <b>Registe</b>              | nc L<br>er. Rece | <b>PIC</b><br>ive. Rei | nind.                        |
|                                           | Amour        | nt                |                             |                  | Payment                |                              |
| Payment Amo                               | unt          |                   |                             |                  | * Inc                  | licates required information |
| Submit payment                            | *            |                   | \$                          | 95.00            |                        |                              |
|                                           |              | 9. Clici<br>onlii | k Continue t<br>ne payment. | o make           |                        | Car Continue                 |